# 1 はじめに

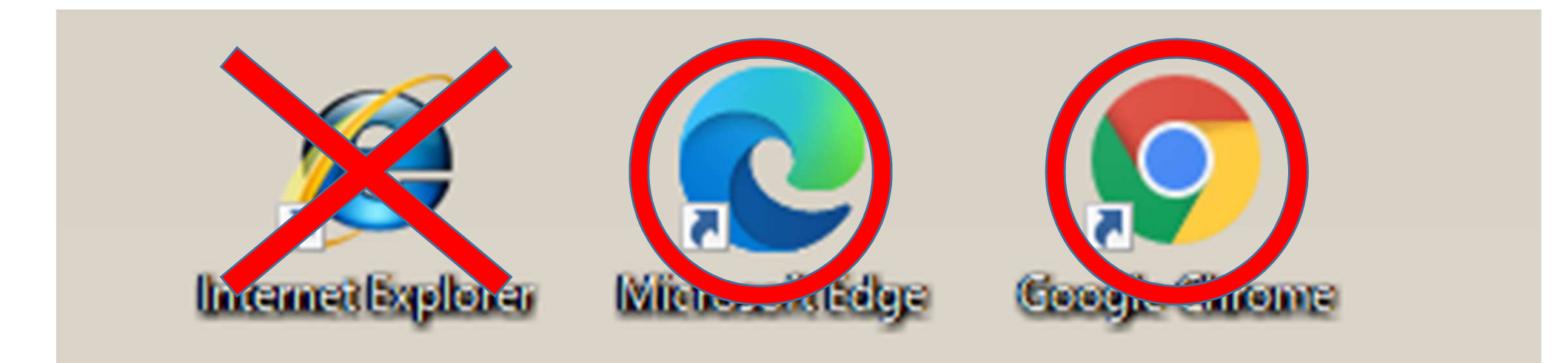

横浜市新型コロナワクチン予約サイトはInternet Explorer に対応しておりません。

Microsoft Edge や Google Chrome 等、その他の webブラウザをお使いください。

WEBサイトへのアクセス (移動) 2

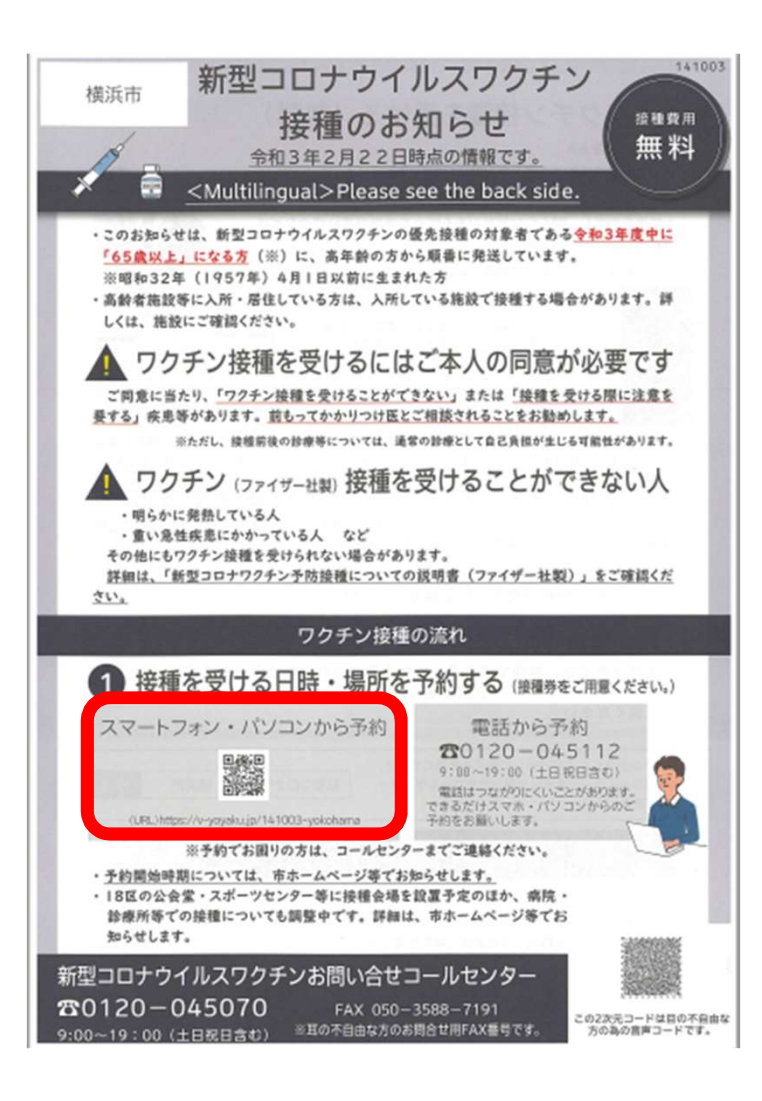

◆スマートフォン等により 接種券に同封されたチラシから QRコードを読み取ります。

◆パソコン等により 以下のURLを入力します。 https://v-yoyaku.jp/141003-yokohama

# 3 ログインに進む

**薗横浜市 新型コロナウイルスのワクチン接種予約について** 

♥ログインに進む

はじめに

横浜市では、ワクチン接種会場での待ち時間を短縮し、3密を回避するため、事前予約制とさせていただいております。 接種会場により予約できる期間が異なります。

③当サイトのサイトポリシーを必ずお読みください。

本サービス利用者は、本サービスの利用を開始した時点で当サイトポリシーに同意したものとみなします。

### お知らせ(横浜市)

ワクチン接種予約システムは、9時から23時59分まで受付をしています。

「お知らせ(横浜市)」でシステム稼働時間を確認し、 「ログインに進む」をクリックします。

優先接種の確認(表示がある場合)

ログイン

予約受付システムのマニュアルはこちらから

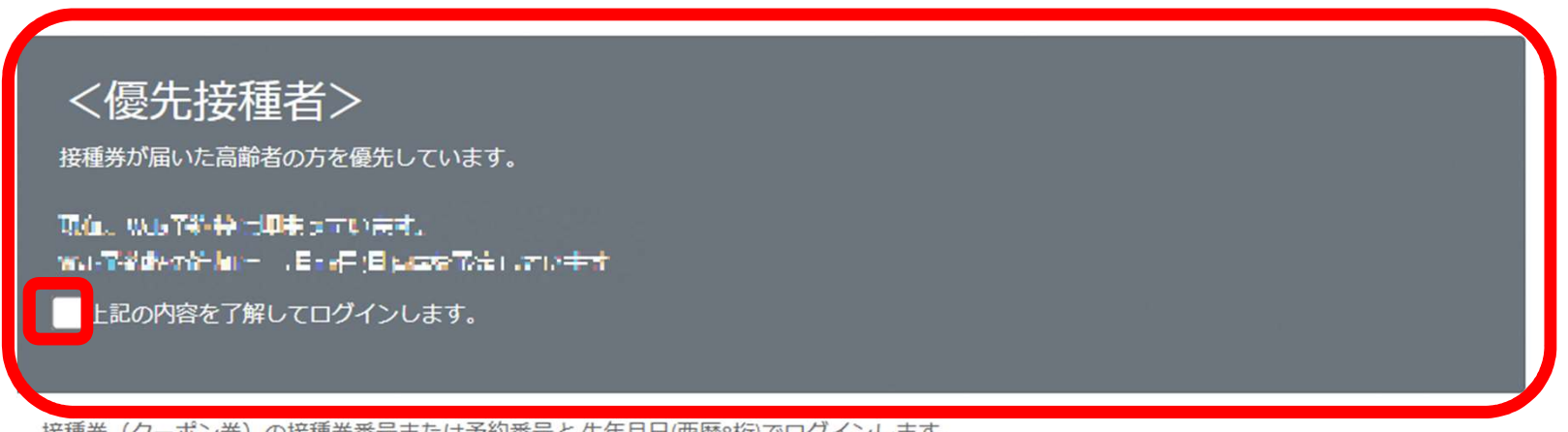

接種券(クーポン券)の接種券番号または予約番号と生年月日(西暦8桁)でログインします。 メールアドレスを入力後、本人確認のメールを送信します。メールの内容にしたがってください。 例)1950年12月1日生まれの方のパスワード: 19501201

| 接種券番号 | 接種券番号 (ID)または予約番号を入力 | 1        |
|-------|----------------------|----------|
| パスワード | パスワード (Password)を入力  | <b>a</b> |

〈優先接種者〉の情報を確認し、 「上記の内容を了解してログインします。」に チェックを入れます。 ※〈優先接種者〉の表示がない場合は5に進みます。

| 5                                                      | ログイン                                                                                 |          |                                                                                                    |
|--------------------------------------------------------|--------------------------------------------------------------------------------------|----------|----------------------------------------------------------------------------------------------------|
|                                                        |                                                                                      |          | 999-9999,<br>微浜市○区○町,<br>,<br>、<br>、<br>、<br>市<br>市<br>市<br>市<br>市<br>市<br>市<br>市<br>市<br>・<br>、<br>、<br>市<br>・<br>、<br>、<br>市<br>・<br>、<br>、<br>、<br>、<br>市<br>・<br>、<br>、<br>、<br>、<br>、<br>、<br>、<br>、<br>、<br>、<br>、<br>、<br>、                                                                                                    |
| ログイン                                                   |                                                                                      |          |                                                                                                    |
| 接種券(クーポン券)の接種券<br>メールアドレスを入力後、本人<br>例)1950年12月1日生まれの方( | 番号または予約番号と生年月日(西暦®桁)でログインします。<br>確認のメールを送信します。メールの内容にしたがってください。<br>Dパスワード : 19501201 |          | 予約メモ棚 2回目   1回目 日時: 月日()時分   場所: 日時: 月日()時分   場所: 日時:                                                                                                    |
| 接種券番号                                                  | 接種券番号 (ID)または予約番号を入力                                                                 | -        | 参加     2     フラチン線準     1     回日     手始のル     1     回日     転回コナウイルスワクチン     予防振時調査(活動)       第     第     2     フタチン線準     1     1     回日     第回コナウイルスワクチン     予防振時調査(活動)       第     第     99999999999     1     1     回日     第回日     Refine the formation of COVE>19       第     9     99999999999     1     1     回日     1     回日     1     日     1     日     1     日     1     日     1     1     1     1     1     1     1     1     1     1     1     1     1     1     1     1     1     1     1     1     1     1     1     1     1     1     1     1     1     1     1     1     1     1     1     1     1     1     1     1     1     1     1     1     1     1     1     1     1     1     1     1     1     1     1                                                                                                    |
| パスワード                                                  | パスワード (Password)を入力                                                                  | <b>A</b> | инания и самания и инания и инания и |
|                                                        | ⇒ログイン                                                                                |          | 単単型     2     727シン細胞     2     日日     第     1     7 曲の A     2     日日     2     2     日日     第     第     1     7 曲の A     2     101     2     2     11     2     11     2     11     2     11     2     11     2     11     2     11     2     11     2     11     2     11     2     11     2     11     2     11     2     11     2     11     2     11     2     2     11     2     2     11     2     2     11     2     2     11     2     2     11     2     2     11     2     2     11     2     2     11     2     2     11     2     2     11     2     2     11     2     2     11     2     2     11     2     2     11     2     2     11     2     2     11     2     2     2     2                                                                                                    |
|                                                        |                                                                                      |          | 接種を受ける方へ<br>●持ち物:この接種券(シールははがさないでください)                                                                                                    |

本人確認書類(健康保険証、運転免許証等)

货车月日

## 送られた**接種券に記載されている**、 赤枠の「**接種券番号**」を入力します。 パスワードはご自身の**生年月日(西暦含む8桁**)を ご入力の上、「ログイン」をクリックします。

メールアドレスの登録 6

## (2回目以降は不要です)

#### ▼メールアドレスの登録

#### はじめに

Webサイトから新型コロナウイルスワクチンの接種予約を行うには、本人確認のためメールアドレスの登録が必要になります。

ご本人が受信できるメールアドレスを入力してください。 間違いがないことを確認して「確認メールを送信する」ボタンを押してください。 メールアドレスをお持ちでない方はコールセンターまでご連絡ください。

入力頂いたメールアドレスに確認のメールを送信します。

初めてログインするとメールアドレスの登録画面が表示 されますので、受信可能なメールアドレスを入力します。 入力後「確認メールを送信する」をクリックすると確認 メールが送信されます。

7 メール受信

| 田 <b>ち</b>     | 0.1  | •  |          |      | -                                       |      | Net  | 1     |                               |      | m        | 123 | <b>D</b> | × |
|----------------|------|----|----------|------|-----------------------------------------|------|------|-------|-------------------------------|------|----------|-----|----------|---|
| 2010           | NR-9 | VR | wite the | WE   | EADE/TO MANA                            |      |      |       |                               |      |          |     |          |   |
| € X<br>40. MII | 24   | ロ織 | 1        | 10 m | 100_TANE<br>104 上司に転送<br>103 チーム役で電子・・・ | 1111 | 100  | 104.0 | ◎未因にF8<br>間 9月 ·<br>▶ 75%88 · | 10 B | Q<br>X-4 |     |          |   |
| Asta           |      | 14 |          |      | ウインクログロ                                 |      | - 15 | 81    | 97 3                          | M35. | 7-6      |     |          |   |
| 1007100        | -    | -  |          |      |                                         |      |      |       |                               |      |          |     |          |   |

メールアドレス確認のため送信しています。

探摸学桌号:《Jibibialade a a belo "MR

新型コロナウイルスワクチン振士学校サシステ<mark>ムのニャール</mark> 登録頂きましたメールアドレスに確認のメールをお置け致しました。

24時間以内に下記の URLを開いてログインしてください。

Construction of the same state of the same

24時間を経過するとメールの確認は開効になります。 その場合は改めてメールアドレスを登録してください。

このメールは迷信専用のメールアドレスから配信されています。 このメールへの返信はできませんのでご了承ください。

NUMBER OF A DESCRIPTION OF A DESCRIPTION

登録したメールアドレスに、 「横浜市 メールアドレス 登録確認」という件名の メールが届きます。

接種券番号を確認し、 メールに記載のURLを クリックします。 ※メールの受信から24時間 以内にログインしてください。

#### メール記載のURLからログイン 新型コロナウイルスのワクチン接種予約について 横浜市 あなたの券番号 0000-000 このページはWebサイトで登録したメールアドレスでメールが受信できたかを確認するページです。 横浜市〇区〇町.. 40000 00000 本人確認をする 横浜 太郎 様. 新型コロナウイルスワクチン接種券 本人確認をするには、メールを受信してから24時間以内に接種券(クーポン券)記載の المالية والمراجع والمراجع و 接種券番号(または予約番号)と、生年月日(西暦8桁)を入力しログインします。 24時間を経過するとメールの確認は無効になります。その場合は改めてメールアドレスの登録を行って 1.5 予約メモ欄 1 68 208 日時: 月日()時 H88 : 日() 14100 ログイン 编所 場所: 接種等 診療したが接種できない場合 新型コロナウイルスワクチン 予防接種消証(臨時) 田 2 ワクチン接種 1 日日 8 年 1 予節のみ 1 日日 Certificate of Vaccination for COVID-19 接種券番号と、生年月日(西暦8桁)でログインします。 神商川湯橋浜市 141003 种意泪裹横滚击 141003 請法先 1 80.00 00000000000 0000000000 体推与月日 5-2-/1 of \$k 横浜 太郎, 氏 名 横浜 太郎 (5-A80011) 過敏 같이 14100399999999999 1410030000000000 2 接種券番号 0555555555 ● # 2 フクチン抽機 2 回日 ● # 1 予約のみ 2 回日 2 町日 神奈川県橋浜市 141003 麻水売 神奈川県橋浜市 141003 請求主 建爆炸片白 #-7-/Lot % 0000000000 C-AMINT . パスワード 0 \*\*\*\*\*\*\* 建石油质 14100399999999999 14100399999999999 \* \* ⇒□グイン 接種を受ける方へ 18 H 持ち物:この接種券(シールははがさないでください) 本人確認書類(健康保険証、運転免許証等) 生年月日 ●右側の接種済証は接種後も大切に保管してください。 REAK.

送られてきた**接種券に記載されている**、 赤枠の「**接種券番号**」を入力します。 パスワードはご自身の**生年月日(西暦含む8桁**)を ご入力の上、「ログイン」をクリックします。

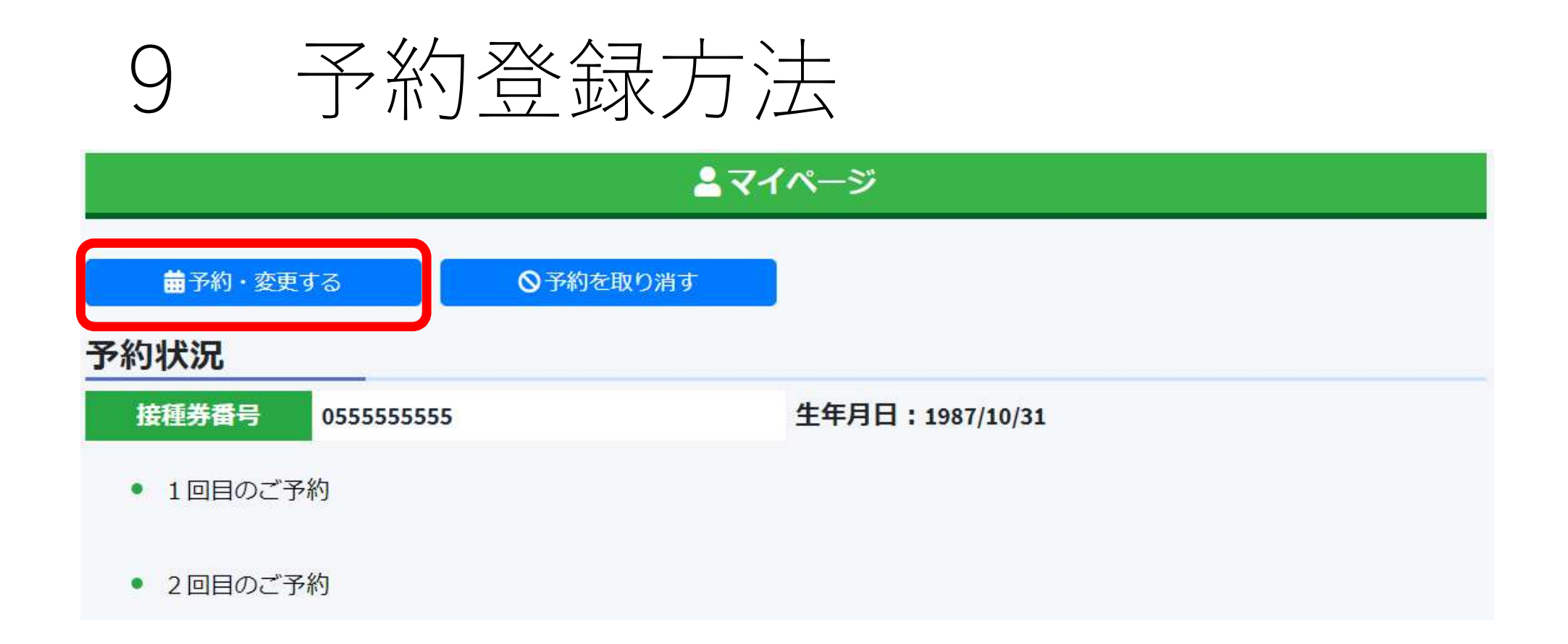

## マイページの「予約・変更する」をクリックします。

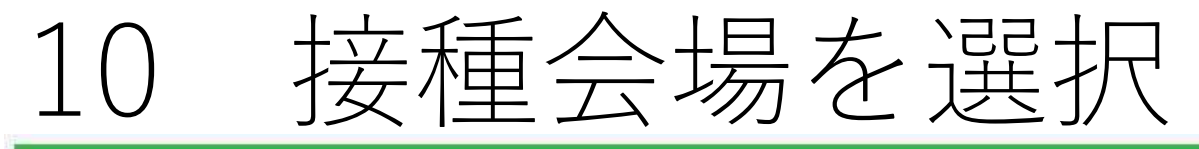

### 🖮 ワクチン予約

### 予約方法

- 1. 【接種会場を選択】ボタンを押して、接種会場を選んでください。
- 2. 【接種日時を選択】ボタンを押して、予約日時を選んでください。
- 3. 【予約登録に進む】ボタンを押して、予約を確定してください。
- 4. 予約完了画面で予約票をダウンロードしてください。

### 予約対象者

接種券番号 0555555555 生年月日:1987/10/31

### 接種会場

最初に接種会場を選択してください。希望日時での会場の絞り込みもこちらから行えます。

### ■接種会場を選択

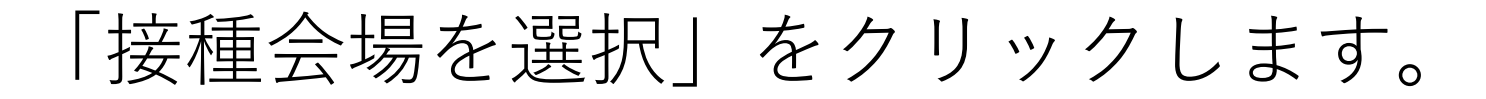

接種会場を検索 11

| 接種会場名(漢字)  | 部分検索が可能です |                      |
|------------|-----------|----------------------|
| 種会場名(全角力ナ) | 部分検索が可能です |                      |
| 区名         | ~         |                      |
| 住所         | 部分検索が可能です | 一部分だけの入力でも構いません。     |
| 日付指定       |           | 日付から予約可能な接種会場を検索します。 |

## 「Q検索」をクリックします。

※「接種会場名」の入力や「区名」を選択の上で 「**Q**検索」をクリックすることで条件を絞った検索 も可能です。「日付指定」から検索の場合は、予約 受付期間内の日付を選択して検索します。

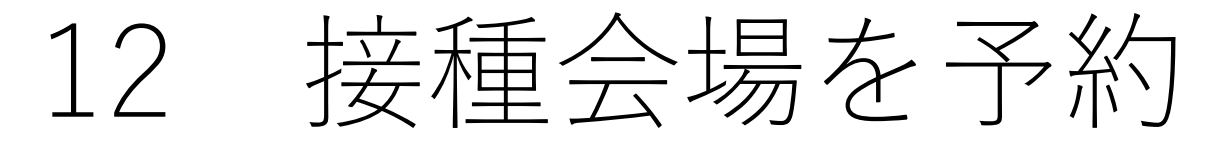

この按理会場を予約

| 条件に該当  | する接種会場 1件      |                    | 〇:本Webサイトにて予約受付 | × :本Webサイトにて予約受付不可 |  |  |  |  |
|--------|----------------|--------------------|-----------------|--------------------|--|--|--|--|
| 選択     | 接種会場名          | 住所                 | 取り扱いワクチン        | Web予約受付会場          |  |  |  |  |
|        | あいうえお医院        | 東京都東京市東京1-1-1      | ファイザー           | 0                  |  |  |  |  |
| 1件中1から | 61まで表示         |                    |                 | 先頭 前 1 次 最終        |  |  |  |  |
|        |                |                    |                 |                    |  |  |  |  |
| 東京駅直線  | 詰で夜19時まで診療している | ま <mark>す</mark> 。 |                 |                    |  |  |  |  |
|        |                |                    |                 |                    |  |  |  |  |
|        |                |                    |                 |                    |  |  |  |  |

検索結果から会場を選択し、「この接種会場を予 約」をクリックします。 ※会場を選択すると、その会場からのお知らせが表 示されます。(お知らせ事項がある場合のみ)

13 予約日の選択

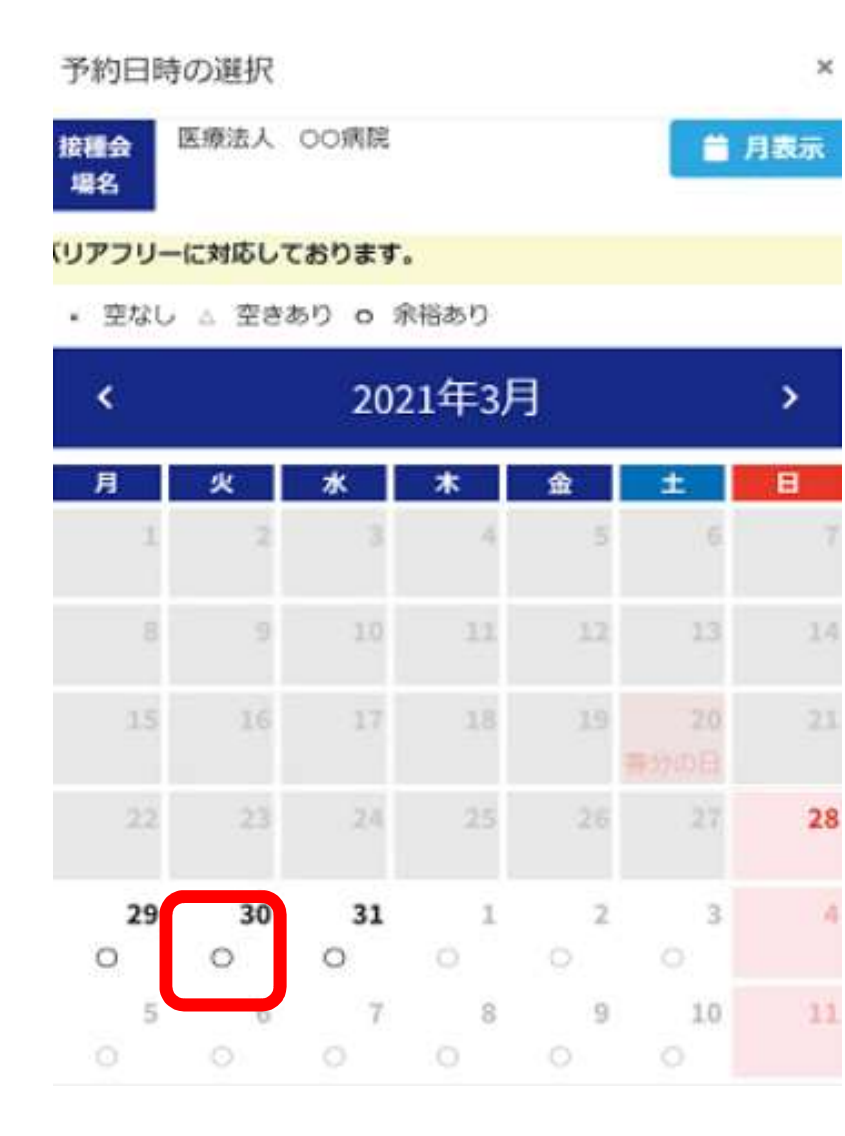

選択した会場の予約カレンダーが 表示されます。予約の空き状況を 確認し、希望の日付をクリックし ます。

※予約の空き状況が「〇・△」で 表示されている場合のみ予約でき ます。

「×」及び「空白(○・△・×が 表示されていない)」の日付は予 約できません。

予約時間の選択 14

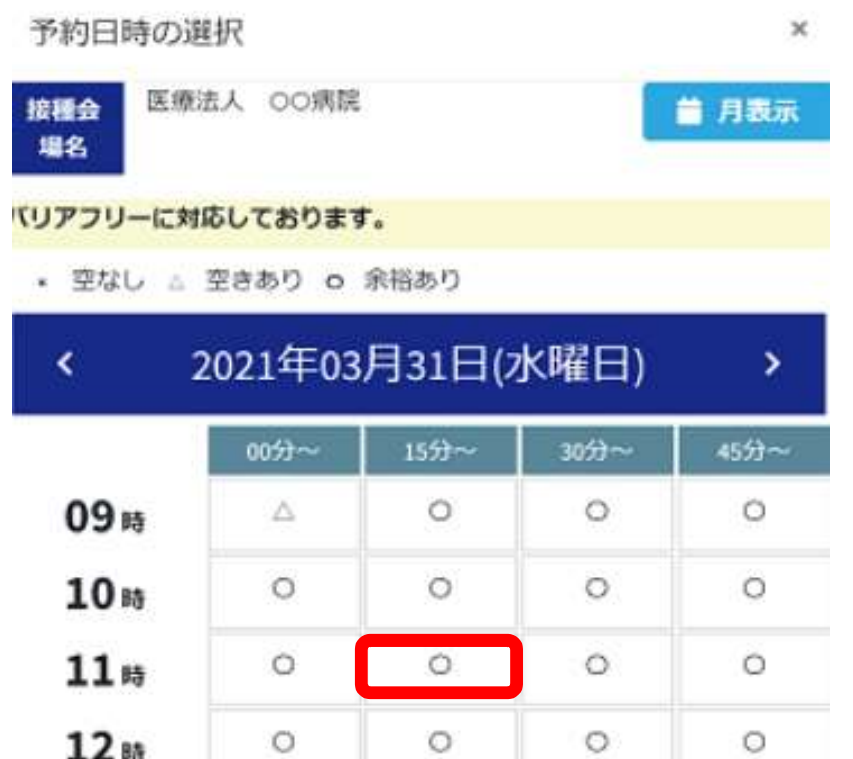

0

0

0

0

0

0

0

0

 $\triangle$ 

13

14 15

15時

0

0

0

選択した日程の予約時間枠が表示 されます。予約の空き状況を確認 し、希望の時間をクリックします。 ※予約の空き状況が「○・△」で 表示されている場合のみ予約でき ます。

「×」及び「空白(O・△・×が 表示されていない)」の時間は予 約できません。

15 ワクチン予約 登録ページ上部

接種会場で予診となった場合、その予約(1回目または2回目)の「O回目接種の予約を上記の内容に変更する」にチェックを入れて、予約を確定してください。

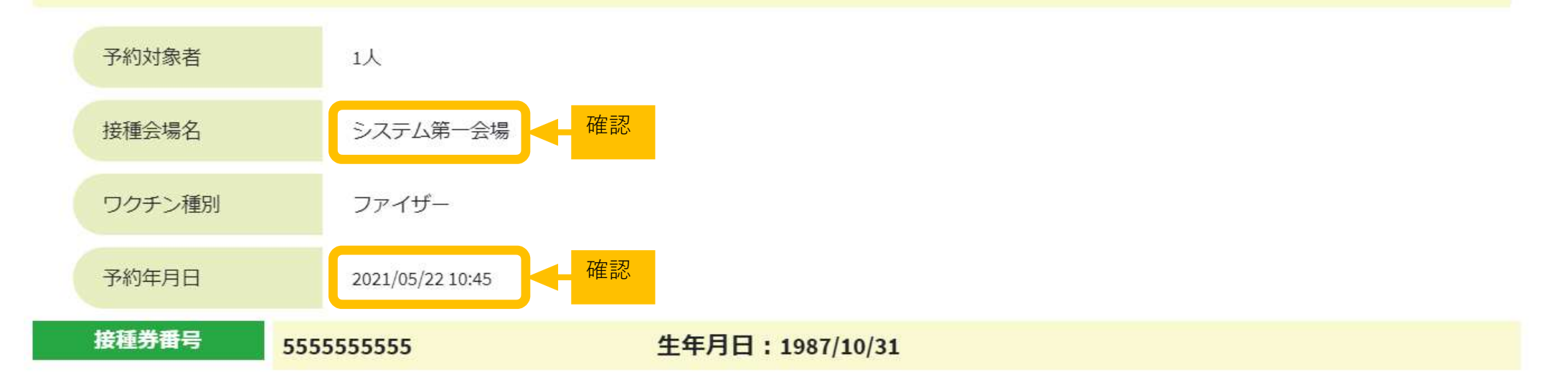

「ワクチン予約 予約登録ページ」が表示されます。 選択した接種会場・予約年月日等が表示されます ので、確認します。

ワクチン予約 登録ページ下部 16

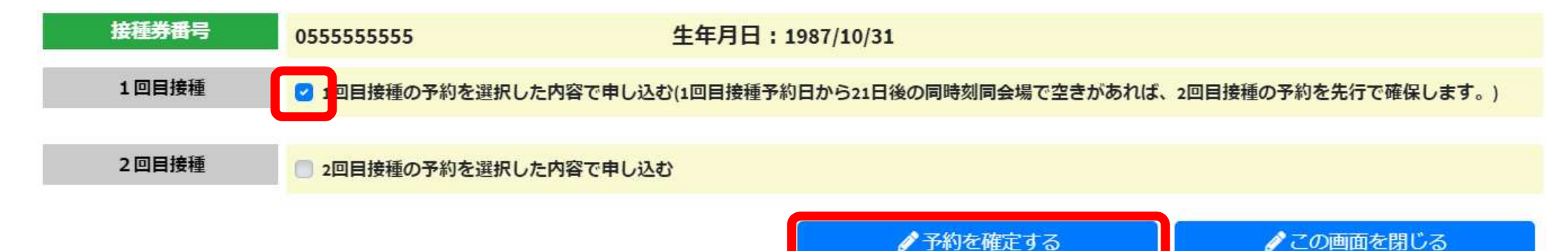

1回目接種か2回目接種を選択し「予約を確定する」 をクリックします。

※2回分の予約枠を確保したい方は、「1回目接種」を 選択します。

(1回目接種を選択した場合、1回目接種予約日から21日 後の同時刻同会場で空きがあれば、2回目接種の予約を先 行で確保します。)

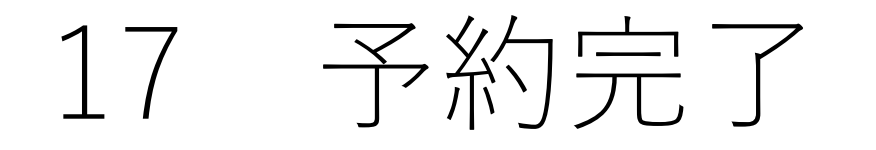

#### 予約が完了しました

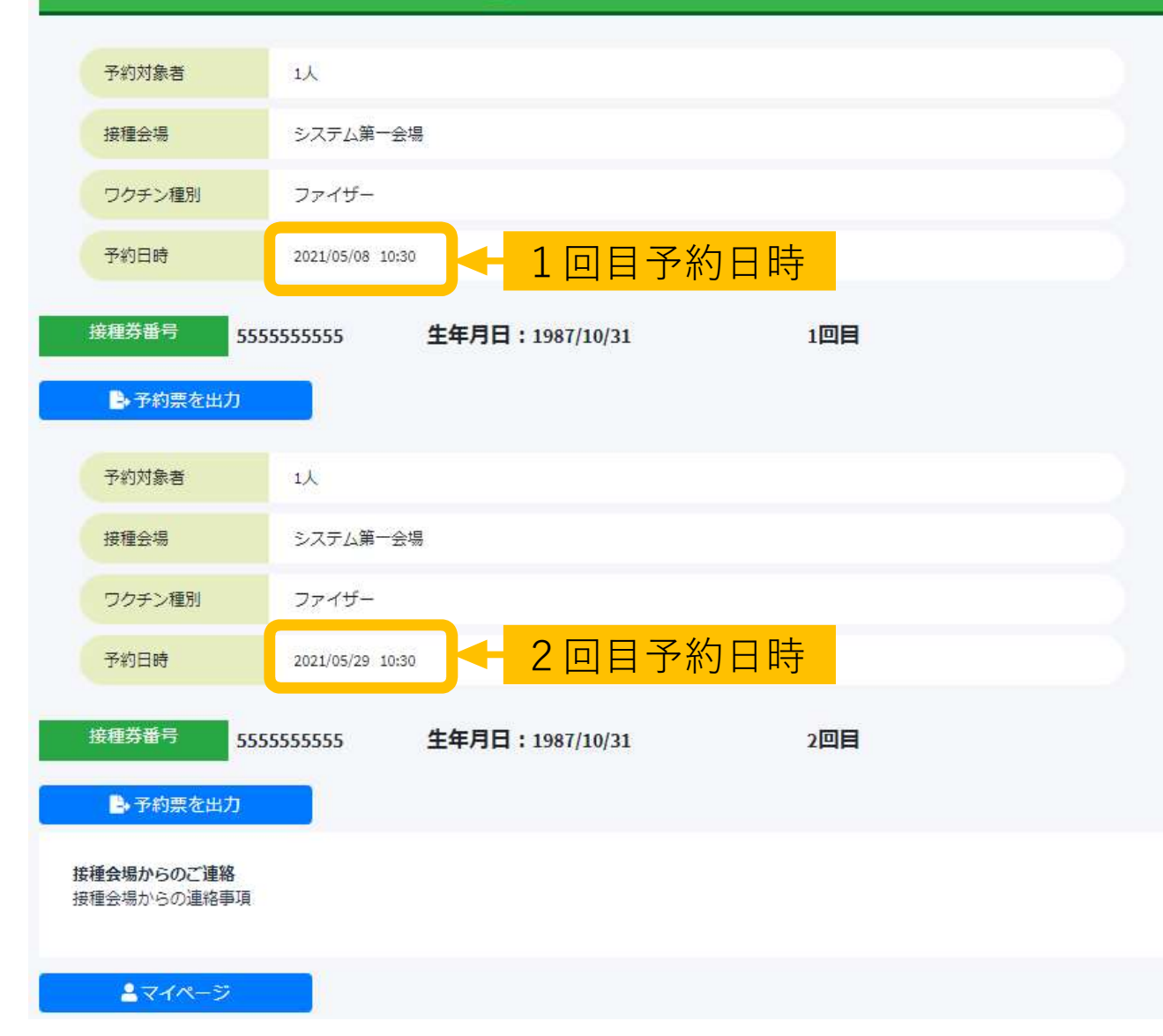

予約内容が表示されます。

1回目接種を選択し、
2回目接種の予約を
確保した場合は、
2回分の予約日時を
確認します。

確認後HPを閉じます。

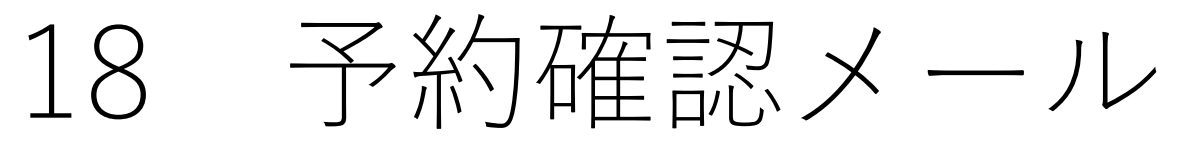

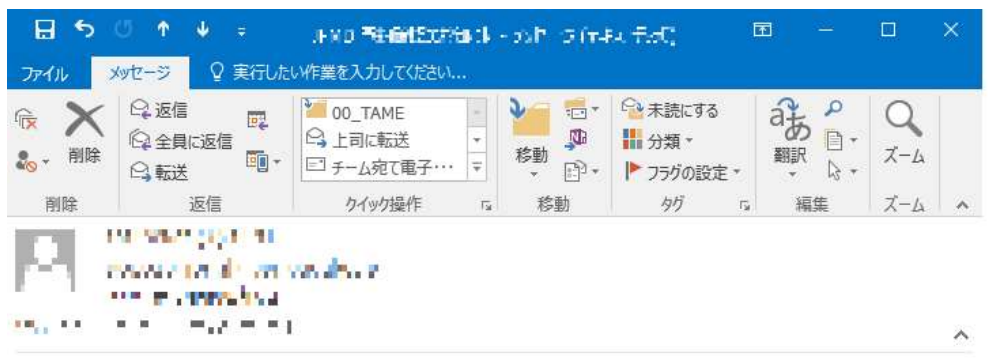

※125メールは、PAT 時間11 しちイルスコクナン感情予約受けなステムの必要言しています。

接種券番号:055855888 福

新型コロナウイルスワクチン接種予約受付システムからの予約を受け付けましたので 登録頂きましたメールアドレスに確認のメールをお届け致しました。

#### ■接種会場

システム第一会場 神奈川県横浜市中区本町6丁目50-10ー−

■予約年月日 2021/05/08 10:30

予約日時

■ワクチン種別 ファイザー

ノアイサー

■予約人数 1 人

1人

■予約者(接種券番号 生年月日 回数) 055555555555 様 1987/10/31 1回目

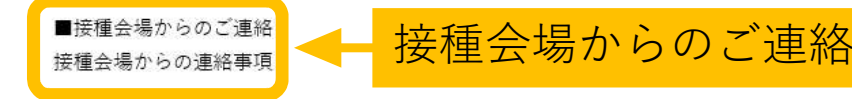

## 登録したメールアドレスに、 「横浜市 予約確認のお知 らせ」という件名のメール が届きます。

1回目接種を選択し、2回 目接種の予約を確保した場 合は、2回分(2通)の予 約確認のお知らせが届きま す。

接種券にメモ 19

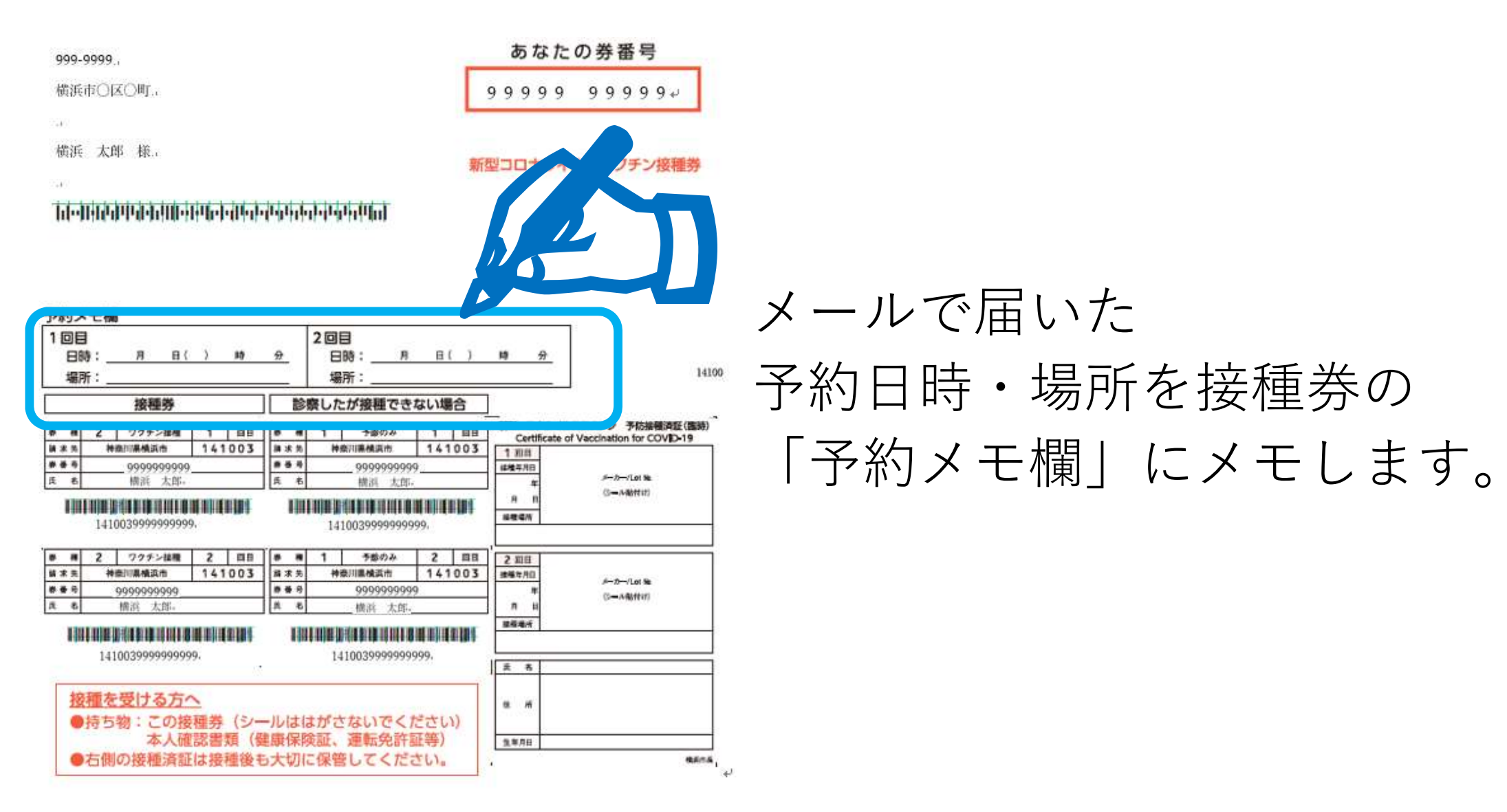